## <u>Contexte :</u>

Vous accompagnez au quotidien des personnes âgées et en perte d'autonomie, vous disposez d'un compte professionnel ViaTrajectoire vous permettant d'initier un nouveau dossier, et également de suivre des dossiers en cours.

A destination de : Tous les professionnels accompagnants des personnes âgées et disposant d'un compte professionnel

# 1) <u>Connexion à ViaTrajectoire</u>

Sur la page d'accueil de ViaTrajectoire.fr, rendez-vous dans l'espace Professionnel, la connexion se fait grâce à votre identifiant et mot de passe nominatif.

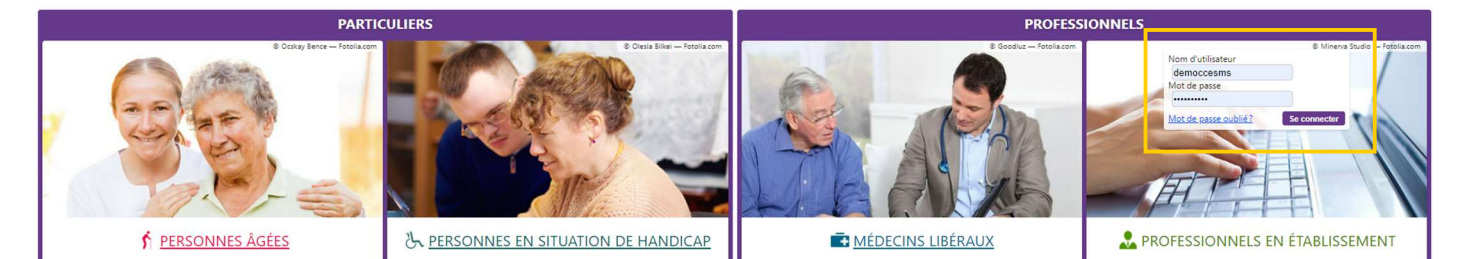

L'ensemble des actions se déroulent ensuite dans le Menu GRAND AGE :

### GRAND ÂGE

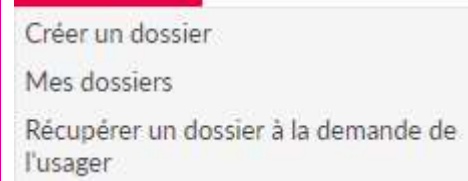

- > Créer un dossier : initier un dossier d'accueil ou d'hébergement (formulaire CERFA)
- > Mes dossiers : mon tableau de bord, suivre mes dossiers en cours
- Récupérer un dossier à la demande de l'usager : récupérer un dossier déjà initié par une famille, se munir du numéro de dossier ainsi que du Nom de naissance de la personne concernée

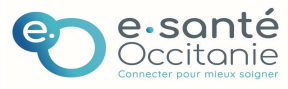

|  | 2) | Mon | tab | leau | de | bord |
|--|----|-----|-----|------|----|------|
|--|----|-----|-----|------|----|------|

| ossiers e | n cours Non suivi | s Admis A | chivés Annulés          |                   |                       | _         |                                                             |          |                |         |
|-----------|-------------------|-----------|-------------------------|-------------------|-----------------------|-----------|-------------------------------------------------------------|----------|----------------|---------|
| N°        | Statut            | Héberg.   | Identité                | Adresse actuelle  | Usager<br>connecté De | épendance | Type de prise en charge                                     | Modif.   | Remplissage    | Demande |
| 6360229   | 2                 |           | PAULIN MARIE (94 ans)   | 81500 - bannieres |                       |           |                                                             | 02 févr. | adm, méd. aut. |         |
| 5080218   | ۵ 🖉               |           | DUPONT JEAN (95 ans)    | 46000 - cahors    |                       |           |                                                             | 22/11/21 | adm, méd. aut. |         |
| 5001211   | ß                 |           | DUPONT JEANNE (95 ans)  | 12000 - rodez     |                       |           |                                                             | 09/11/21 | adm, méd. aut. |         |
| 5000214   | <u>چ اا</u>       | Perm.     | DUPONT JACQUES (96 ans) | 81000 - albi      |                       | 4         | - Prise en charge SMTI – Soins Médico-Techniques Importants | 17/11/21 | adm. méd. aut. | 0/3     |

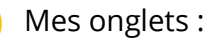

- Dossiers en cours : dossiers à finaliser, dossiers non envoyés, dossiers envoyés en attente de réponse, dossiers dont une réponse a été apportée
- Dossiers non suivis : dossiers dont la main a été remise à une tierce personne (usager, famille, autre accompagnant, structure sanitaire, etc)
- Dossiers admis : dossiers dont l'admission effective a été prononcée
- Dossiers archivés : automatique au bout de 9 mois
- Dossiers annulés : dossiers qui ont été annulés

#### Statuts :

- Non envoyée 🚿
- Demande envoyée 🏾 🛸
- Admission proposée 🧐
- Admission acceptée 🚺
- Liste d'attente 🧐
- Demande refusée 🤒

Remplissage : correspond à l'état d'avancement du dossier. Lorsqu'un volet est validé, il passe du rouge au vert. Pour rappel, une demande ne peut être envoyée dans un établissement que lorsque les 3 volets sont remplis et validés.

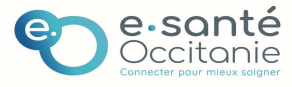

# Espace professionnel – Accompagnant médicosocial : Suivre un dossier

| iste des demandes e      | n cours   |                                       |                                                                                                    | Ferm      |
|--------------------------|-----------|---------------------------------------|----------------------------------------------------------------------------------------------------|-----------|
| Dossier n°45000214 - I   | M. DUPO   | NT Jacques (né le 18/09/1925, 96 ans) |                                                                                                    | 🖶 Imprime |
| Hébergement perman       | ent - Imn | nédiat                                |                                                                                                    |           |
| Date d'envoi             | Lue       | Statut                                | Etablissement                                                                                                    |           |
| 08 févr. (Hier)          | 0         | Liste d'attente                       | EHPAD RESIDENCE LES 7 FONTAINES - GAILLAC<br>81600 GAILLAC<br>Tél : 05 63 34 02 00 (établissement)<br>IIII les7fontaines@france-horizon.fr (établissement) |           |
| 17/11/21 (ll y a 2 mois) |           | Demande envoyée                       | EHPAD LA RENAUDIE CH ALBI - ALBI<br>81000 ALBI<br>Tél : 05 63 47 47 04 (établissement)<br>I⊡ direction.hopital@ch-albi.fr (établissement)                  |           |
| 17/11/21 (ll y a 2 mois) |           | Cemande envoyée                       | EHPAD RESIDENCE DU PALAIS - ALBI<br>81000 ALBI<br>Téi : 05 63 49 17 00 (établissement)<br>I⊡ secretariataccueil.ma@yahoo.fr (établissement)                |           |
| 17/11/21 (ll y a 2 mois) |           | Demande envoyée                       | CH ALBI - USLD<br>81000 ALBI<br>Tél: 05 63 47 47 47 (établissement)                                                                                        |           |

# 3) <u>Suivi des demandes</u>

| Suivi du dossier RECHERCHE D'ÉTABLISSEMENT | Suivi des demandes El Imprimer les demandes envoyées                                                                                   | Q Rechercher des établissements           |
|--------------------------------------------|----------------------------------------------------------------------------------------------------|-------------------------------------------|
| MÉDECIN TRAITANT ET INTERVENANTS           | 4 demandes actives                                                                                                    | Afficher les demandes annulées            |
| HISTORIQUE DES ACTIONS                     | Etablissements connectés à ViaTrajectoire     Hébergement permanent Immédiat Modifier l'urgence                                        |                                           |
|                                            | ■ EHPAD RESIDENCE LES 7 FONTAINES - GAILLAC     EHPAD     B1600 GAILLAC     TeL 05 63 34 02 00 - Fax 05 63 40 34 20     En savoir plus | Liste d'attente 🧐<br>I≡Détails 💌 Actions  |
|                                            | EHPAD LA RENAUDIE CH ALBI - ALBI<br>EHPAD<br>81000 ALBI<br>TéL 05 63 47 47 04 - Fax 05 63 47 47 16<br>En savoir plus                   | Demande envoyée 🔮<br>∷≣ Détails 💌 Actions |
|                                            | EHPAD RESIDENCE DU PALAIS - ALBI<br>EHPAD<br>81000 ALBI<br>Tel. OS 63 49 17 00 - Fax 05 63 49 17 09<br>En savoir plus                  | Demande envoyée 💌                         |
|                                            | CH ALBI - USLD<br>Etab.Soins Long.Dur.<br>81000 ALBI<br>Tél. 05 63 47 47 47 - Fax 05 63 47 43 01<br>En savoir plus                     | Demande envoyée<br>E≣Détails ▼ Actions    |

La liste de l'ensemble des établissements sollicités est disponible avec l'état d'avancement dans chacun d'entre eux.

La recherche d'établissements supplémentaires est également disponible via : **Q** Rechercher des établissements

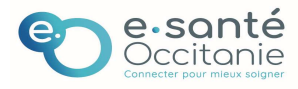

| Date dernière<br>modification :<br>02/02/2022            | Espace profe<br>médicoso                                                                           | essionnel – Accompa<br>ocial : Suivre un doss                                                                                                    | agnant<br>sier              | FICHE PRATIQUE<br>VIATRAJECTOIRE<br><b>(PA023-F)</b> |
|----------------------------------------------------------|----------------------------------------------------------------------------------------------------|----------------------------------------------------------------------------------------------------|-----------------------------|------------------------------------------------------|
| Pour chaque établ                                        | issement sollicités, vo                                                                            | us avez accès au détail ainsi qu'à                                                                                                    | différentes                 | actions :                                            |
|                                                          | EHPAD LA RENAUDIE CH A<br>EHPAD<br>81000 ALBI<br>Tél. 05 63 47 47 04 - Fax 05 63<br>En savoir plus | <b>LBI - ALBI</b><br>47 47 16                                                                                                    | Demande enve<br>i≣Détails ▼ | Actions                                              |
| His                                                      | torique des échanges                                                                               | Critères de recherche                                                                                                    | <b>_</b>                    |                                                      |
| Sélection de l'établis                                   | sement 17/11/21 - 16:01<br>LECLERCQ CHRISTINE                                                      | <ul> <li>Lieu - 81000</li> <li>Distance - 20 km</li> <li>Type d'hébergement - Permanent, Temporai</li> <li>Prise en compte du volet médical - Non</li> </ul> | Dema<br>Annul               | inder un autre type d'hébergement<br>ler             |
| L'historique de tou                                      | ites les actions effectu                                                                           | ées sur le dossiers est disponible                                                                                                    | e dans :                    |                                                      |
| Suivi du dossier                                         |                                                                                                    |                                                                                                    |                             |                                                      |
| RECHERCHE D'ÉTABLISSEMENT<br>MÉDECIN TRAITANT ET INTERVE | NANTS                                                                                              |                                                                                                    |                             |                                                      |

HISTORIQUE DES ACTIONS

# 4) Actions possibles sur un dossier

| 4 actions sont disponibles sur un dossier : | Actions sur le dossier                     |
|---------------------------------------------|--------------------------------------------|
| •                                           | Imprimer les codes pour l'usager           |
|                                             | Transférer la responsabilité du<br>dossier |
|                                             | Changer la situation de l'usager           |
|                                             | Annuler le dossier                         |
|                                             | Créer un dossier sanitaire                 |
|                                             |                                            |
|                                             |                                            |
| Imprimer les codes pour l'usager ·          |                                            |

Permet à l'usager ou à son aidant de se connecter au dossier depuis l'espace particulier et de pouvoir suivre le dossier

Site de connexion : http://www.viatrajectoire.fr Cliquez sur l'image "ESPACE PARTICULIER". Sur la droite de la page d'accueil, renseignez votre n° de dossier et mot de passe dans le bloc "ACCEDER À MON DOSSIER". N° de dossier : **45000214** Mot de passe : votre date de naissance au Format JJMMAAAA + initiale du Nom de naissance en majuscule + initiale du prénom inscrit à l'état

civil en minuscule

Exemple : Marie-Hélène Delettre-Falleau épouse Riotte née le 21 juin 1905 aura pour mot de passe : 21061905Dm

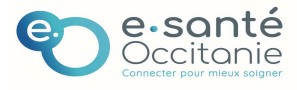

#### Transférer la responsabilité du dossier :

Lors du transfert du dossier vers un autre professionnel de santé.

Attention, une fois le dossier transférer, vous n'y aurez plus accès.

Exemple : la personne âgée est hospitalisée, vous souhaitez transférer le dossier à l'unité hospitalière qui prend le relai sur le dossier.

| Transférer la responsabilité du dossier                                     |                                                                                      | Fermer ×                              |
|-----------------------------------------------------------------------------|--------------------------------------------------------------------------------------|---------------------------------------|
| Transférer la responsabilité du d                                           | ossier                                                                               |                                       |
| Lorsque le demandeur change d'établisseme<br>charge la suite des démarches. | nt, transférez à ce dernier la responsabilité d                                      | lu dossier afin qu'il prenne en       |
| Domaine                                                                     | ⊖ Sanitaire ⊖ Médico-social                                                          |                                       |
| Région                                                                      | Sélectionner une région                                                              | •                                     |
| Département                                                                 | Sélectionner un département                                                          | -                                     |
| Etablissement                                                               | Sélectionnez un établissement                                                        | *                                     |
| Unité                                                                       | Sélectionnez une unité                                                               |                                       |
| Situation actuelle de la personne                                           | * ODomicile OChez enfant/proche ORé<br>ORésidence service séniors OEHPAD O<br>OAutre | sidence autonomie<br>) Long séjour    |
| • Attention, une fois le transfert effectué, v                              | ous serez redirigé vers votre tableau de bord                                        | , vous n'aurez plus accès à ce dossie |
|                                                                             |                                                                                      | ➡ Transférer                          |
|                                                                             |                                                                                      |                                       |

## Changer la situation de l'usager :

Permet de signaler un changement de situation de l'usager en précisant si vous gardez la responsabilité du dossier.

Exemple : l'usager emménage chez son fils le temps de trouver une place en Hébergement, la famille souhaite reprendre la main sur le dossier.

| inger la situation de l'usager                                                                                                    | Fermer × |
|----------------------------------------------------------------------------------------------------|----------|
| Situation actuelle de la personne * O Domicile O Chez enfant/proche O Résidence autonomie<br>O Résidence service séniors O EHPAD O Long séjour<br>O Autre |          |
| Garder la responsabilité de ce dossier ? * 🖲 Oui 🔿 Non                                                                                                    |          |
| L'usager n'a pas validé son adresse mail, 🔿 Oui 💿 Non<br>voulez-vous imprimer ses identifiants ? *                                                        |          |
| A Si vous ne souhaitez pas garder la responsabilité du dossier, pensez à le transférer, si nécessaire, à un autre référent sanitaire ou médico-social.    |          |
| Valider 🙁 Annuler                                                                                                    |          |
|                                                                                                    |          |
|                                                                                                    |          |
|                                                                                                    |          |
|                                                                                                    |          |
|                                                                                                    |          |

Si vous souhaitez plus d'informations, contactez-nous par mail : viatrajectoire@esante-occitanie.fr

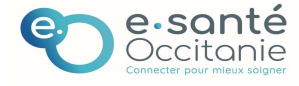

### Annuler le dossier :

La demande d'accueil ou d'hébergement n'est plus d'actualité, vous avez la possibilité d'annuler le dossier en précisant le motif.

| Annuler le dossier                  |                                                                                                    | Fermer ×   |
|-------------------------------------|----------------------------------------------------------------------------------------------------|------------|
| Vous souhaitez fermer ce dossier et | t annuler les demandes en cours. Afin de procéder, vous devez renseigner un motif de                                                                                                    | fermeture. |
| Motif de fermeture '                | <ul> <li>Erreur dans l'utilisation de ViaTrajectoire</li> <li>Refus ou annulation par le demandeur ou sa famille</li> <li>Demande inappropriée</li> <li>Le demandeur est décédé</li> <li>Le demandeur a été admis dans un autre établissement</li> </ul> |            |
| Précision                           | O Annulation pour permettre de contacter d'autres établissements (Max. 500 caractères)                                                                                                    |            |
| Les champs marqués d'un * sont ob   | Valider                                                                                                    | Annuler    |

# 5) <u>Récupérer un dossier initié par l'usager</u>

### **GRAND ÅGE**

Créer un dossier

Mes dossiers

Récupérer un dossier à la demande de l'usager

Permet de pouvoir récupérer un dossier qui aurait été crée par l'usager ou sa famille, et sur lequel vous avez besoin de le suivre ou de reprendre la main.

Se munir du numéro de dossier ainsi que du nom de naissance de la personne âgée concernée par le dossier.

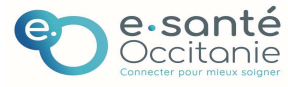